# Inbetriebnahme bintec RS123x- und bintec RS353x-Serie

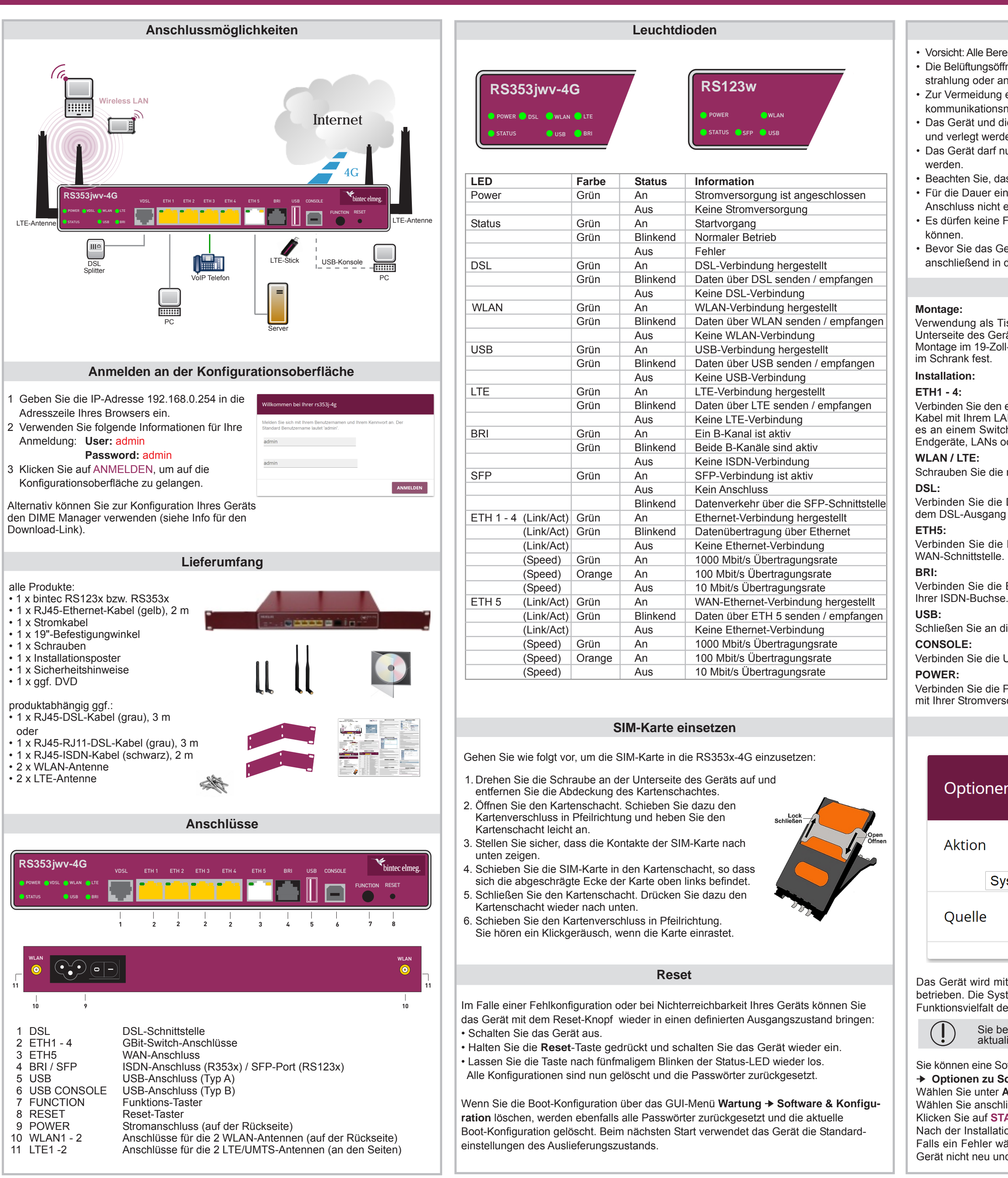

## Sicherheitshinweise

 Vorsicht: Alle Bereiche, die sich nicht mit Werkzeug öffnen lassen, sind Sicherheitsbereiche. Die Belüftungsöffnungen müssen frei bleiben. Das Gerät darf keiner direkten Sonneneinstrahlung oder anderen Wärmequellen ausgesetzt sein.

Zur Vermeidung eines Elektroschocks ist Vorsicht beim Anschließen von Tele-

kommunikationsnetzen (TNV-Stromkreisen) geboten.

 Das Gerät und die internen Anschlüsse dürfen nur innerhalb von Gebäuden montiert und verlegt werden.

Das Gerät darf nur mit dem mitgelieferten, zugelassenen Steckernetzgerät betrieben

Beachten Sie, dass nur CE-zertifizierte Endgeräte an das Gerät angeschlossen werden. Für die Dauer eines Stromausfalls ist das Gerät über den externen ISDN- und DSL-Anschluss nicht erreichbar.

Es dürfen keine Flüssigkeiten in das Geräteinnere oder das Steckernetzgerät gelangen

Bevor Sie das Gerät zur Reparatur abgeben, sollten Sie alle Daten speichern und es anschließend in den Ausleiferungszustand zurückversetzen

## Aufstellen und Anschließen

Verwendung als Tischgerät - Befestigen Sie die mitgelieferten Gummifüßchen an der Unterseite des Geräts.

Montage im 19-Zoll-Schrank - Schrauben Sie Ihr Gerät mithilfe der mitgelieferten Winkel

Verbinden Sie den ersten Switch-Port (ETH1) Ihres Geräts über das mitgelieferte Ethernet-Kabel mit Ihrem LAN, um das Gerät zu konfigurieren. Das Gerät erkennt automatisch, ob es an einem Switch oder direkt an einem PC angeschlossen ist. Schließen Sie weitere Endgeräte, LANs oder WANs an den Anschlüssen ETH1 bis ETH4 an.

Schrauben Sie die mitgelieferten Antennen auf die dafür vorgesehenen Buchsen.

Verbinden Sie die DSL-Schnittstelle Ihres Geräts über das mitgelieferte DSL-Kabel mit dem DSL-Ausgang Ihres Anschlusses.

Verbinden Sie die ETH5-Schnittstelle Ihres Geräts über ein RJ45-Kabel z. B. mit Ihrer

Verbinden Sie die BRI-Schnittstelle Ihres Geräts über das mitgeleiferte ISDN-Kabel mit

Schließen Sie an die USB-Schnittstelle Ihres Geräts einen Mobilfunk-Stick an.

Verbinden Sie die USB-Konsole Typ B Ihres Geräts über ein USB-Kabel mit Ihrem PC.

Verbinden Sie die POWER-Schnittstelle Ihres Geräts über das mitgelieferte Stromkabel mit Ihrer Stromversorgung.

Update

## Optionen zu Software und Konfiguration

| tion      |                                       |
|-----------|---------------------------------------|
| Systemsof | tware aktualisieren 🔹                 |
| Jelle     | Aktuelle Software vom Update-Server ▼ |

Das Gerät wird mit der zum Zeitpunkt der Produktion aktuellen Systemsoftwareversion betrieben. Die Systemsoftware wird fortwährend weiterentwickelt, um die Sicherheit und Funktionsvielfalt des Geräts zu erhöhen.

Sie benötigen eine funktionsfähige Internetverbindung, um das System aktualisieren zu können.

Sie können eine Software-Aktualisierung im Menü Wartung -> Software & Konfiguration → Optionen zu Software und Konfiguration durchführen.

Wählen Sie unter Aktion Systemsoftware aktualisieren.

Wählen Sie anschließend unter Quelle Aktuelle Software vom Update-Server.

Klicken Sie auf START, um den Aktualisierungsprozess zu starten.

Nach der Installation einer neuen Systemsoftware müssen Sie das System neu starten. Falls ein Fehler während des Aktualisierungsprozesses aufgetreten ist, starten Sie das Gerät nicht neu und kontaktieren Sie den bintec-elmeg-Kundenservice.

| Assistenten                     |   |                                                   | Ausloggen (                                                       |
|---------------------------------|---|---------------------------------------------------|-------------------------------------------------------------------|
| Erste Schritte                  |   | bintec RS353j-4G                                  | SPRACHE Ansicht Standard   KONFIGURATION SPEICHERM                |
| VoIP PBX im LAN                 |   | GRUNDEINSTELLUNGEN                                |                                                                   |
| VPN                             |   |                                                   |                                                                   |
| Systemverwaltung                | ~ | Geben Sie die Grundeinstellungen des Systems ein: | Geben Sie das Kennwort für den Systemadministrator ein:         ? |
| Physikalische<br>Schnittstellen | ~ | Systemname<br>rs353j-4g                           | Systemadministrator-Kennwort                                      |
| AN                              | ~ |                                                   |                                                                   |
| Wireless LAN Controller         | ~ | Standort                                          | Systemadministrator-Kennwort bestatigen                           |
| Netzwerk                        | ~ | Kontakt                                           |                                                                   |
|                                 |   | BINTECELMEG                                       |                                                                   |

Grundkonfiguration

Sie können die Grundkonfiguration des Geräts über die Assistenten durchführen. Gehen Sie dazu wie folgt vor:

#### **Erste Schritte:**

Alle bintec-elmeg-Geräte werden mit demselben Benutzernamen und Passwort ausgeliefert. Ändern Sie deshalb das Login-Passwort im Menü Assistenten + Erste Schritte + Grundeinstellungen unter Systemadministrator-Kennwort und Systemadministrator-Kennwort bestätigen. Speichern Sie Ihre Änderung mit OK.

#### Internetzugang:

Um einen Internetzugang über LTE einzurichten, wählen Sie im Menü Assistenten + Internet -> Internetverbindungen -> Neu unter Verbindungstvp UMTS/LTE aus und bestätigen Sie mit Weiter.

Vergeben Sie eine **Beschreibung** für den Anschluss, z. B. LTE\_Internet, und belassen Sie die UMTS/LTE-Schnittstelle auf UMTS-6-0.

Die restlichen Einstellungen sind abhängig von Ihrem LTE-Provider. Sie können unter Typ eine benutzerdefinierte Verbindung einrichten oder eine vordefinierte Vorlage auswählen. Speichern Sie Ihre Änderung mit OK.

## Wireless LAN:

Sie können ein drahtloses Netzwerk im Menü Assistenten → WLAN → Wireless LAN einrichten

Der **Betriebsmodus** befindet sich standardmäßig im Zustand Aus. Klicken Sie auf Ändern, um das WLAN zu aktivieren.

Wählen Sie unter WLAN-Szenario Access-Point-Modus und ein für Sie passendes Frequenzband. Bestätigen Sie Ihre Eingaben mit OK.

Ändern Sie unter Preshared Key das Passwort, mit dem das WLAN abgesichert ist. Über dieses Passwort erhalten die Clients Zugriff auf das WLAN. Die restlichen Einstellungen können Sie belassen. Aktivieren Sie ebenfalls die Option Gateway als DHCP-Server verwenden, so werden den Clients IP-Adressen zugeteilt. Geben Sie dazu unter IP-Adressbereich einen zu Ihrer Gateway-IP-Adresse passenden Bereich ein. z. B. 192.168.0.1 - 192.168.0.70. Speichern Sie Ihre Änderung mit OK.

#### Konfiguration sichern:

Ihre Änderungen befinden sich augenblicklich nur im flüchtigen Speicher und gehen bei einem Neustart oder Stromausfall verloren.

Klicken Sie daher auf die Schaltfläche Konfiguration speichern, um Ihre Einstellungen im nicht-flüchtigen Speicher zu sichern.

#### **DIME Manager**

#### Grundkonfiguration mit DHCP-Server:

Die Geräte sind für den Einsatz des DIME Manager vorbereitet. Mit dem Management-Tool **DIME Manager** stellt bintec elmeg ein kostenloses Tool zum Management von Geräten aus der bintec-Reihe zur Verfügung.

Das Management Tool findet Ihre **bintec**-Geräte im Netz schnell und unkompliziert. Mittels SNMP-Multicast werden alle Geräte im lokalen Netz unabhängig von ihrer aktuellen IP-Adresse gefunden - und zusätzlich auch entfernte Geräte, die über SNMP erreichbar sind. Eine neue IP-Adresse und das gewünschte Passwort können neben anderen Parametern zugewiesen werden. Bei Verwendung von HTTP erledigt der DIME Manager das Einloggen auf den Geräten für Sie.

Sie finden den DIME Manager auf der beiligenden Produkt-DVD oder als Download auf unserer Website.

#### Info

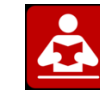

Vor dem Anschließen oder der Inbetriebnahme des Systems lesen Sie die Bedienungsanleitung!

Falls Sie zu Ihrem neuen Produkt Fragen haben, wenden Sie sich für prompte technische Unterstützung bitte an einen zertifizierten Fachhändlerin Ihrer Nähe. Fachhändler sind von uns geschult und erhalten bevorzugt Support.

Weitere Informationen zu unseren Support- und Serviceangeboten entnehmen Sie bitte unseren Webseiten unter www.bintec-elmeg.com.

# Installation bintec RS123x and bintec RS353x series

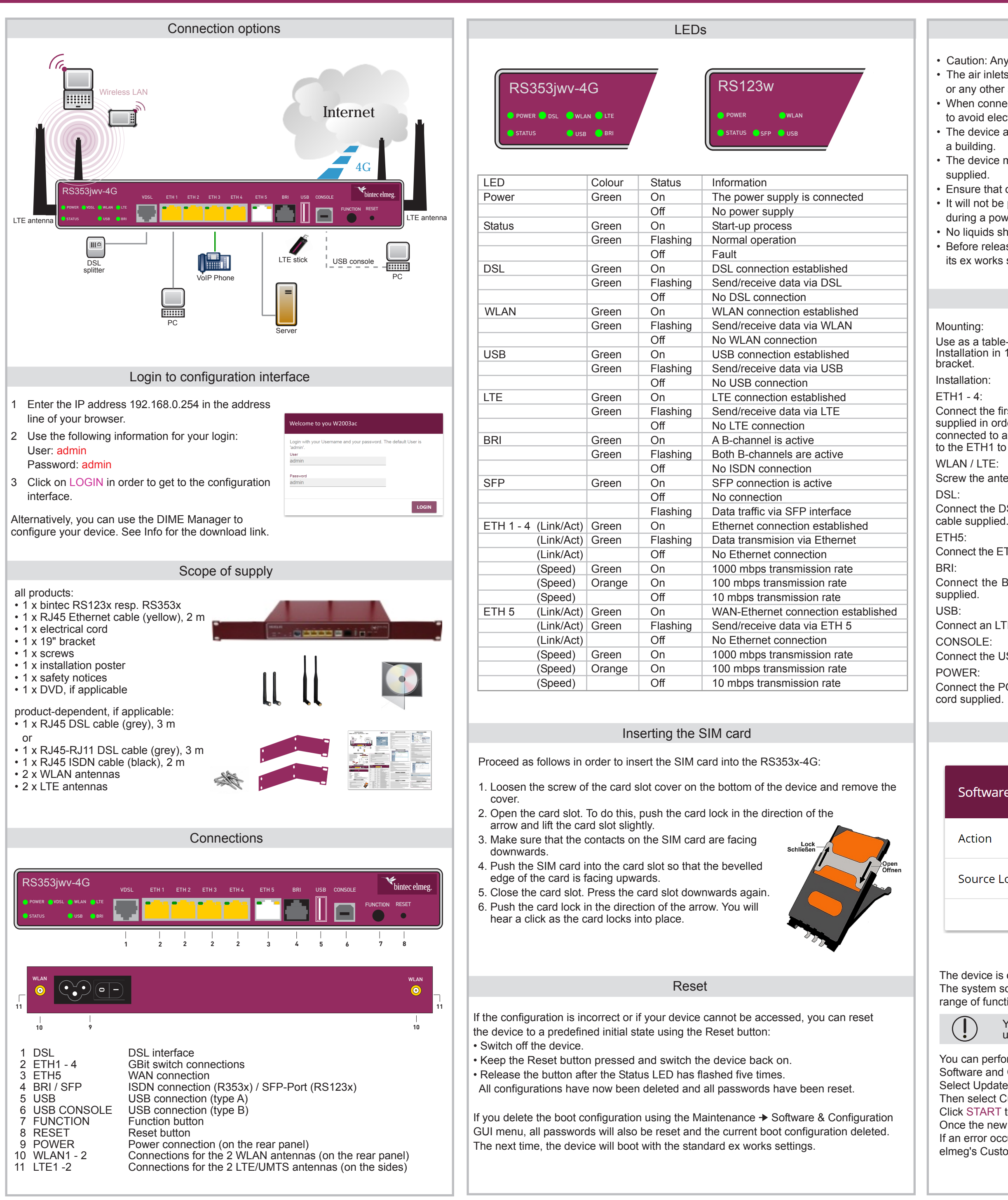

## Safety notices

- Caution: Any area that cannot be opened using a tool is classed as a safety area. • The air inlets should be kept clear. The device should not be exposed to direct sunlight or any other source of heat.
- When connecting any telecommunications network (TNV circuit), care should be taken to avoid electrical shock.
- The device and the internal connections should only be assembled and installed inside
- The device may only be operated using the approved power supply unit which comes
- Ensure that only CE-certified terminals are connected to the device.
- It will not be possible to access the device via the external ISDN and DSL connection during a power failure.
- No liquids should be allowed to get inside the device or the power supply unit.
- · Before releasing the device for repair, you should save all the data and then reset it to its ex works state.

## Setting up and connecting

Use as a table-top device - Affix the rubber feet supplied to the underside of the device. Installation in 19-inch cabinet - Screw your device into the cabinet using the supplied

Connect the first switch port (ETH1) of your device to your LAN using the Ethernet cable supplied in order to configure the device. The device automatically detects whether it is connected to a switch or directly to a PC. Connect additional devices, LANs or WANs to the ETH1 to ETH4 connectors.

Screw the antennas supplied on to the sockets provided for this purpose.

Connect the DSL interface of your device to the DSL output of the socket using the DSL

Connect the ETH5 interface of your device to e.g. your WAN interface using a RJ45 cable.

Connect the BRI interface of your device to your ISDN socket using the ISDN cable

Connect an LTE dongle to the USB interface of your device.

Connect the USB Type B console of your device to your PC using a USB cable.

Connect the POWER interface of your device to your power supply using the electrical

## Update

| ware and Configuration Options |                                              |  |  |  |  |  |
|--------------------------------|----------------------------------------------|--|--|--|--|--|
| 'n                             | Update system software                       |  |  |  |  |  |
| ce Location                    | Current Software from Update Server <b>•</b> |  |  |  |  |  |
|                                |                                              |  |  |  |  |  |

The device is operated using the latest system software version at the time of production. The system software is continually being developed in order to increase the security and range of functions of the device.

> You need to have a functioning Internet connection in order to be able to update the system

You can perform a software update in the Maintenance + Software & Configuration + Software and Configuration Options menu.

- Select Update System Software under Action.
- Then select Current software from update server under Source.
- Click START to start the update process.

Once the new system software is installed, you must then restart the system. If an error occurs during the update process, do not restart the device and contact bintec elmeg's Customer Service team.

| Assistants              |   |                                  |                  |                      | Logout ?           |
|-------------------------|---|----------------------------------|------------------|----------------------|--------------------|
| First steps             |   | bintec RS353j-4G ( bintec elmeg  | LANG             | UAGE View Standard • | SAVE CONFIGURATION |
| Internet                |   | BASIC SETUP                      |                  |                      |                    |
| VoIP PBX in LAN         |   |                                  |                  |                      |                    |
| VPN                     |   |                                  |                  |                      |                    |
| System Management       | ~ | Enter the basic system settings: | Enter the Syste  | em Admin Password:   | ?                  |
| Physical Interfaces     | ~ | System Name                      | System Admin Pa  | ssword               |                    |
| LAN                     | ~ | 15000/**9                        |                  |                      |                    |
| Wireless LAN Controller | ~ | Location                         | Confirm Admin Pa | assword              |                    |
| Networking              | ~ |                                  |                  |                      |                    |
| Routing Protocols       | ~ | Contact<br>BINTECELMEG           |                  |                      |                    |
| Multicast               | × |                                  |                  |                      |                    |

**Basic configuration** 

You can perform the basic configuration of the device via the assistants. Proceed as follows:

## Initial Steps:

All bintec elmeg devices are shipped with the same user names and passwords. Change the login password in the Assistants → First steps → Basic Settup menu under System Admin Password and Confirm Admin Password. Confirm your changes with OK. Internet Access:

In order to establish Internet access via LTE, select UMTS/LTE under Connection Type in the Assistants → Internet → Internet Connections → New menu, and confirm with Next

Assign a description for the connection, e.g. LTE\_Internet, and set the UMTS/LTE interface to UMTS-6-0.

The remaining settings depend on your LTE provider. You can set up a user-defined connection or select a pre-defined template under Type. Confirm your changes with OK. Wireless LAN

You can set up a wireless networking in the Assistants → WLAN → Wireless LAN menu. The operating mode is set to Off by default. Click on Change in order to enable the WLAN.

Select Access Point Mode and a suitable frequency band under WLAN Scenario. Press OK to confirm your entries.

Change the password securing the WLAN under Preshared Key. The clients gain access to the WLAN via this password. You can leave the other settings as they are. If you also enable the Use gateway as DHCP Server option, then IP addresses are assigned to the clients. For IP Address Range, enter a suitable range for your gateway IP address, e.g. 192.168.0.1 - 192.168.0.70. Confirm your changes with OK.

Save Configuration:

Your changes can only be found in the volatile memory at the moment and are lost when restarting or in the event there is a power failure.

Click on the Save Configuration button in order to save your settings in the non-volatile memory.

## **DIME Manager**

Basic configuration with DHCP server:

The devices are designed for use with DIME Manager. With the DIME Manager management tool, bintec elmeg provides a free tool for the management of devices in the bintec range.

Your bintec management tool can locate your bintec devices within the network quickly and easily. All devices in the local network, including remote devices that can be reached over SNMP, are located using SNMP Multicast irrespective of their current IP address. A new IP address and password and other parameters can also be assigned. If using HTTP, the DIME Manager automatically logs into the devices on your behalf. You can find the DIME Manager on the enclosed product DVD or as a download from our website.

Info

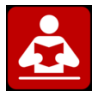

Please read the user guide before connecting the device or starting it up!

If you have any questions about your new product, please contact a local, certified retailer for prompt technical support. Resellers have been trained by us and receive privileged support.

Further information on our support and service offers can be found on our web site at www.bintec-elmeg.com.